| Republica de Colombia    |                                           | CÓDIGO                 | MI-GS-GI-126 |
|--------------------------|-------------------------------------------|------------------------|--------------|
| and the second second    | GUIA PARA LA INSCRIPCION APLICATIVO RELAB | VERSIÓN                | 0            |
| Carlos Carlos            | Laboratorio de Salud Pública.             | FECHA DE<br>APROBACIÓN | 22/07/2021   |
| Gebernacién de Santander |                                           | PÁGINA                 | 1 de 16      |

# 1. OBJETIVO

Establecer las instrucciones para la inscripción en el aplicativo RELAB, de los laboratorios públicos y privados del departamento de Santander, que realicen pruebas de eventos de interés en salud pública, de inspección, vigilancia y control sanitario, pruebas para enfermedades huérfanas, y pruebas o ensayos de interés especial para el sector salud en Colombia.

# 2. ALCANCE

Este instructivo aplica a todos los laboratorios públicos y privados que hacen parte de la red de laboratorios en el departamento de Santander.

# 3. RESPONSABILIDADES

**Coordinadora LDSP**: aprobar el presente documento, supervisar el estricto cumplimiento de lo establecido en el mismo.

**Profesionales del Laboratorio Departamental de Salud Pública**: verificar que los laboratorios públicos y privados, que conforman la red de laboratorios del departamento de Santander, se encuentren inscritos en el aplicativo RELAB.

## 4. INSTRUCCIONES INSCRIPCION DE LOS LABORATORIOS EN EL APLICATIVO RELAB

La inscripción en el RELAB está organizada en fases y pasos:

#### Fase 1 - Enrolamiento.

**Paso 1.** Cada Laboratorio debe registrar al representante legal y asignar un delegado en el portal web de mi Seguridad Social en el siguiente enlace: <u>www.miseguridadsocial.gov.co</u> Consultar videos, es una guía para la inscripción: <u>del representante legal</u> y <u>de persona</u> <u>natural. https://www.youtube.com/watch?v=-U-imkaE\_3A</u>

La mesa de ayuda es miseguridadsocial@minsalud.gov.co

Inscripción en mi seguridad social: https://miseguridadsocial.gov.co/

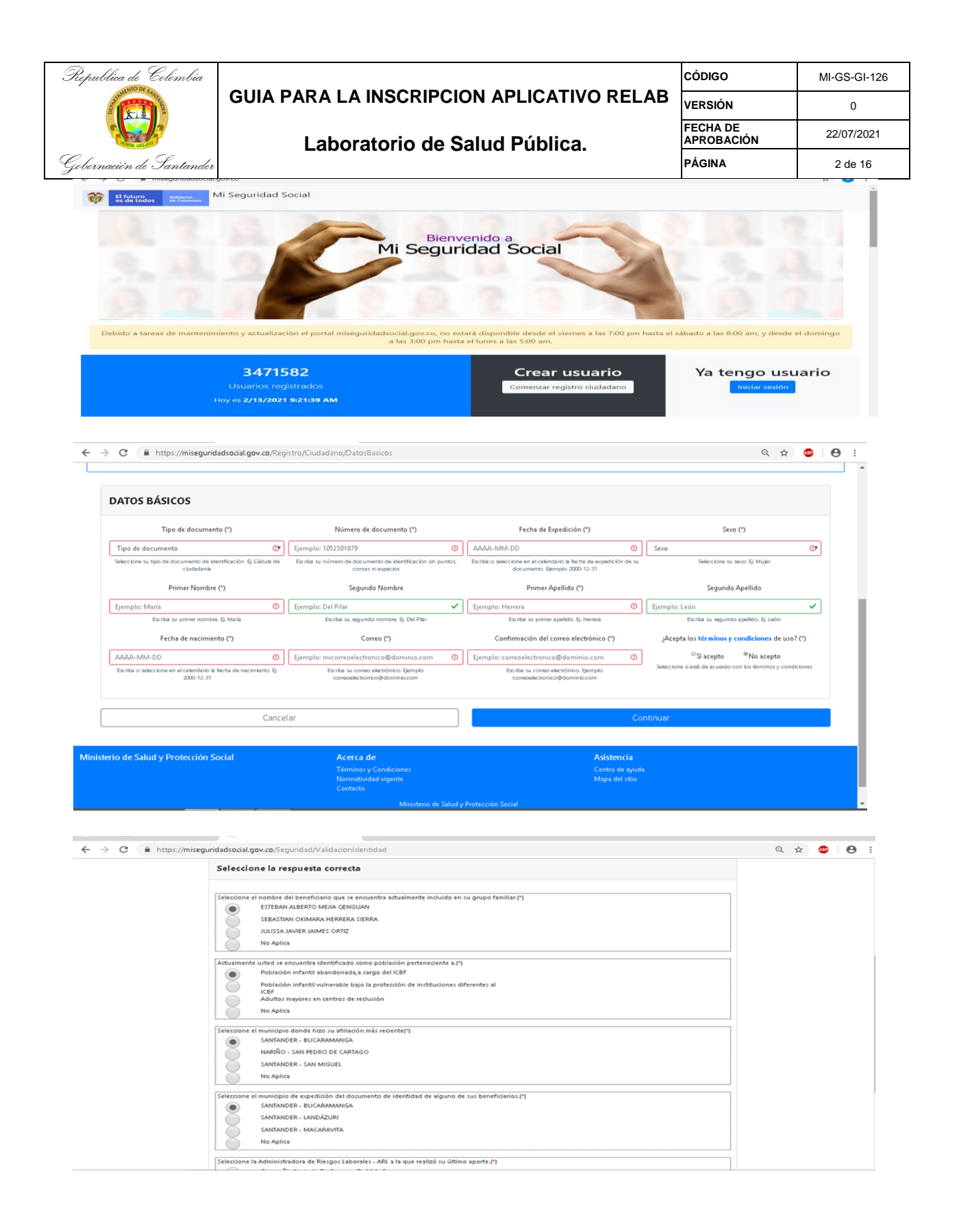

| ublica de Colombia                                                                                                    |                                                                                                    |                                                                                                    |                                                                                                    | CÓDIGO                                                                                                    | MI-GS-GI-               |
|----------------------------------------------------------------------------------------------------|----------------------------------------------------------------------------------------------------|----------------------------------------------------------------------------------------------------|----------------------------------------------------------------------------------------------------|----------------------------------------------------------------------------------------------------|-------------------------|
|                                                                                                    | GUIA PA                                                                                                    | A PARA LA INSCRIPCION APLICATIVO RELAB                                                                                                    |                                                                                                    |                                                                                                    | 0                       |
|                                                                                                    |                                                                                                    | Laboratorio de Salı                                                                                                    | FECHA DE<br>APROBACIÓN                                                                                                    | 22/07/202                                                                                                    |                         |
| rnación de Santander                                                                                                    |                                                                                                    | Laboratorio de Galdu Fublica.                                                                                                    |                                                                                                    |                                                                                                    | 3 de 16                 |
| → C                                                                                                    | dadsocial.gov.co/Regis                                                                                                    | tro/Ciudadano/DatosContacto                                                                                                    |                                                                                                    |                                                                                                    | ९ 🖈 🚥 🌔                 |
|                                                                                                    |                                                                                                    |                                                                                                    |                                                                                                    |                                                                                                    |                         |
|                                                                                                    |                                                                                                    | Ingrese sus dat                                                                                                    | os de Contacto                                                                                                    |                                                                                                    |                         |
| <ul> <li>Escriba los datos solicitados tal come<br/>Escriba el nómero de su documento<br/>escriba la fecha sepanda por guidon<br/>Puede cambiar la imagen de validació</li> <li>El usuario que registra aquí es el mis<br/>Los campos marcados con (") son obi</li> </ul>                                                                                                    | a aparecen en su documen<br>le identidad sin puntos ni<br>(-), o haga uso del calenda<br>ón haciendo uso de la opo<br>no que utiliza para iniciar<br>igatorios.                                                                                                    | to de leantidaa,<br>in ublicando et cursor dentro del campo<br>ón "Actualizar imagen".<br>sesión en otros splicativos misionales del Sistema Integral                                                                                                    | de Información de la Protección Social – SISPRO, Si ya cuen                                                                                                    | ta con dicho usuario no debe volver a                                                                                                    | a realizar el registro. |
| Ercibia los distos societados tal como<br>Escibia en los de un decomento<br>Escibia en los de un decomento<br>Escibia en los de un de un de un<br>Porde cambian la innagen de validado<br>El sutuano que registra aqual es en ins<br>Los campos marcados con (*) son obl<br>DATOS DE CONTACTO                                                                                                    | aparecen en su documen<br>de identidad in puntos ni<br>c), o haga uso del calenda<br>in haciendo uso de la apo<br>mo que utiliza para iniciar<br>rigatorios.                                                                                                    | to de identidaa,<br>in main<br>do in de cursor dentro del campo<br>ón "Actualizar imagen".<br>zesión en otros aplicativos misionales del Sistema Integral                                                                                                    | de Información de la Protección Social – SISPRO, Si ya cuen                                                                                                    | ta con dicho usuario no debe volver a                                                                                                    | a realizar el registro. |
| Escibia los datos societados tal como<br>Escibia el número de su documento<br>Escibia el número de su documento<br>Escibia el número de su diaco<br>Puede cambiar la imagen de validado<br>El su usario que registra aquía es el nús<br>Los campos marcados con (*) son obl<br>DATOS DE CONTACTO<br>Departamento<br>Solargina documento                                                                                                    | aparecen en su documen<br>de identidad sin puntos ni<br>c), o haga uso del calenda<br>in hadendo uso de la ope<br>mo que utiliza para iniciar<br>gastorio;                                                                                                    | to de identidad,<br>comas,<br>ionas,<br>ión "Actualizar imagen",<br>issión en otros aplicativos misionales del Sistema Integral<br>essión en otros aplicativos misionales del Sistema Integral<br>Município (*)                                                                                                    | de Información de la Protección Social – SISPRO, Si ya cuen<br>Zona (*)                                                                                                    | ta con dicho usuario no debe volver a<br>Localidad                                                                                                    | a realizar el registro. |
| Ercibia los diados jacitizados tá como<br>Escriba el número de su documento<br>Escriba el número de su documento<br>Escriba el número de su diados<br>Parde cambiar la imagen de validado<br>El su usario que registra aquí es el nús<br>Los campos marcados con (*) son obl<br>DATOS DE CONTACTO<br>Departamento<br>Seleccióne departamento<br>Balcobie un departamento                                                                                                    | e aparecen en su documen<br>de identidad ai pontos ni<br>in hadrando uso de la logi<br>in hadrando uso de la logi<br>regularitado a la logi<br>regularitado de la logi<br>regularitado de la log                                                       | to de identidad,<br>comas,<br>ions,<br>ion "Actualizar imagen",<br>iesión en otros aplicativos misionales del Sistema Integral<br>Município (*)<br>Município (*)<br>Biesciene as n unicípio de ubiación. () Madalifi                                                                                                    | de Información de la Protección Social – SISPRO. Si ya cuen<br>Zona (*)<br>Seleccione zona<br>Seleccione zona                                                                                                    | ta con dicho usuario no debe volver a<br>Localidad<br>Ej. Chapinero<br>Selecime su localidad de ukias                                                                           | a realizar el registro. |
| Escriba los diados societados tal como<br>Escriba los diados acontectuados tal como<br>Escriba los recanados por puldon<br>Pedeta cambiar la imagan de validado<br>El cursario que registra aquía es el mai<br>Escriba los reconstractor<br>Datoos DE Contracto<br>Departamento<br>Seleccione departamento<br>Balactore audapor ne emba de al                                                                                                    | eyapareen en su documen<br>el denotada in pontos ni<br>el denotada in pontos ni<br>el denotada el pontos<br>el denotada el denome<br>el denotado el denome<br>que utiliza para iniciar<br>igatorios.<br>(n)<br>estón Ej Antespae<br>ingrese su dirección                                                                                                    | to de la de la de | de Información de la Protección Social – SISPRO: Si ya cuen<br>Zona (*)<br>Seleccione zona<br>Geleccione zona (*)<br>Teléfono (*)                                                                                                    | ta con dicho usuario no debe volver a<br>Localidad<br>El. Chapimero<br>Beleciare su localidad de uke<br>Cétular (*)                                                             | a realizar el registro. |
| Ercitea los distos societados tal como<br>Escritea la registra espanda dos porquión<br>Encida la registra espanda dos porquión<br>Porde cambiar la imagen de validado<br>El usuano que registra aquía es el mis<br>Los campos marcados con (*) son obl<br>DATOS DE CONTACTO<br>Departamento<br>Seleccione departamento<br>Seleccione undeprim emiso de da<br>Ej. cra 1 # 2 - 3                                                                                                    | e aparecen en su documen<br>de identidad ain puntos ni<br>in haciendo uso de la ope<br>me que utiliza para iniciar<br>rigatorios.<br>(*)<br>(*)<br>(*)<br>(*)<br>(*)<br>(*)<br>(*)<br>(*)<br>(*)<br>(*)                                                                                                    | to de Jane Hutdau,<br>in outcando el cursor dentro del campo<br>ón "Actualizar imagen".<br>Iesión en otros aplicativos misionales del Sistema Integral<br>Municipio (*)<br>Biescione as in unicipio de ultracción. Ej Medallin<br>de contecto (*)                                                                                                    | de Información de la Protección Social – SISPRO, Si ya cuen<br>Zona (*)<br>Seleccione zona<br>Seleccione zona (*)<br>Teléfono (*)<br>(5, 21234567 V                                                                                                    | ta con dicho usuario no debe volver a<br>Localidad<br>Ej. Chapinero<br>Baleciarre au localidad de ukas<br>Celular (1)<br>Ej. 3801234567                                         | a realizar el registro. |
| Ercite los distos societados tal como<br>Escolas no manore de su description<br>Escolas no manore de su description<br>Escolas no manore englistra autor de se en<br>El su usano que registra autor de se en<br>El su sano que registra autor de se en<br>Datos DE CONTACTO<br>Departamento<br>Seleccione departamento<br>Seleccione su departa entro de sita<br>Ej. Cra 1 # 2 - 3                                                                                                    | n apareen en su documen<br>de identidad ain puntos ni<br>in haciendo uso de la ope<br>me utiliza para iniciar<br>igatorios.<br>(*)<br>están Ej Antespue<br>Ingrese su directóri<br>regeues underschinde correcto                                                                                                    | to de Jentidaa,<br>to de Jentidaa,<br>jon Skutualizar Imagen".<br>Jesilőn en ötrö s splicativos misionales del Sistema Integral<br>Municipio (*)<br>Gelesciene as e untiples de Jestación. Ej Medalín<br>Jede contacto (*)<br>O<br>s (pen plo Ce III el 7 - 2                                                                                                    | de Información de la Protección Social – SISPRO, Si ya cuen<br>Zona (*)<br>Seleccione zona<br>Geleccione zuaron de utación (), Utarre<br>Teléfono (*)<br>Ej. 21234567 V                                                                                                    | ta con dicho usuario no debe volver a<br>Localidad<br>Ej. Chapinero<br>Belecione su localidad de uleas<br>Celutar (*)<br>Ej. 3001234567<br>Figuese el nón ero de su teatforo n  | a realizar el registro. |
| Ercitia los diados jacitados tal com<br>Escita e informa de su documento<br>Escita e informa de su documento<br>Escita e informa de su diados<br>Practe cambiar la imagen de validado<br>El su usano que registra aquía es el mis<br>Los campos marcados con (*) son obl<br>DATOS DE CONTACTO<br>Departamento<br>Seleccione departamento<br>Seleccione departamento<br>Escita de la compositiva en embo de vali<br>El, Cra 1 # 2 - 3<br>"Autoriza que el Ministerio de Salu<br>Su corres                                                                                                    | r)<br>a garacen en su documen<br>de identidad in puntos ni<br>in haciendo uso de la opo-<br>mo que utiliza para iniciar<br>(gatorios.<br>(gatorios.)<br>(gatorios.)<br>(gatorios. | to de identidas,<br>to de identidas,<br>ion "Actualizar Imagen".<br>iessión en otros aplicativos misionales del Sistema Integral<br>Municipio (*)<br>Municipio (*)<br>Municipio (*)<br>Generator en otros an emigro de ubiacción () Medellin<br>ide contecto (*)<br>(*)<br>in gues pio: Ca II #17-2<br>de Información a "Autoriza que el Ministerio de Salud y I                                                                                                    | de Información de la Protección Social – SISPRO, Si ya cuen<br>Zona (*)<br>Seleccione zona<br>Beleccione zona (*)<br>(*), 2123467<br>(*), 2123467<br>Eguesa el núme so de su teléfono (*)<br>(*), 2123467<br>Eguesa el núme so de su teléfono (*). Ejen plo: 71234507<br>Totección Social II e envíe Información a<br>mónif (*)                                                                                                    | ta con dicho usuario no debe volver a<br>Localidad<br>EJ. Chapinero<br>Selectore su bostituid de utaxe<br>Cetutar (*)<br>EJ. 3001234567<br>Ingress el nón ero de su balditoro n | a realizar el registro. |
| Ercibia los diados jacitados tá com<br>Escibia el Antors jacitados tá com<br>Escibia el Antorne de su decomento<br>Escibia el Antorne de su decomento<br>Escibia el Antorne de Su de<br>Datos De Contacto<br>Datos De Contacto<br>Departamento<br>Seleccione departamento<br>Esciencione de actualmento de súlui<br>Esciencione au departamento de súlui<br>Esciencione au departamento de súlui<br>Esciencione au departamento de súlui<br>Seleccione au departamento de súlui<br>Seleccione au debarra de au debarra de súlui<br>Seleccione au debarra de au debarra de súlui<br>Seleccione au debarra de au debarra de au debarra de súlui<br>Seleccione au debarra de au debarra de súlui<br>Seleccione au debarra de au debarra debarra debarra de au debarra debarra debarra debarra debarra debarra debarra debarra debarra debarra debarra debarra debarra debarra debarra debarra debarra debarra debarra debarra debarra debarra debarra debarra debarra debarra debarra debarra debarra debarra debarra debarra debarra debarra debarra debarra debarra | aparecen en su documen     de idendida in puntos ni in haciendo uso de la opo     mora en utiliza para iniciar     ingatorios.      (*)     (*)     (*)     (*)     (*)     (*)     (*)     (*)     (*)     (*)     (*)     (*)     (*)     (*)     (*)     (*)     (*)     (*)     (*)     (*)     (*)     (*)     (*)     (*)     (*)     (*)     (*)     (*)     (*)     (*)     (*)     (*)     (*)     (*)     (*)     (*)     (*)     (*)     (*)     (*)     (*)     (*)     (*)     (*)     (*)     (*)     (*)     (*)     (*)     (*)     (*)     (*)     (*)     (*)     (*)     (*)     (*)     (*)     (*)     (*)     (*)     (*)     (*)     (*)     (*)     (*)     (*)     (*)     (*)     (*)     (*)     (*)     (*)     (*)     (*)     (*)     (*)     (*)     (*)     (*)     (*)     (*)     (*)     (*)     (*)     (*)     (*)     (*)     (*)     (*)     (*)     (*)     (*)     (*)     (*)     (*)     (*)     (*)     (*)     (*)     (*)     (*)     (*)     (*)     (*)     (*)     (*)     (*)     (*)     (*)     (*)     (*)     (*)     (*)     (*)     (*)     (*)     (*)     (*)     (*)     (*)     (*)     (*)     (*)     (*)     (*)     (*)     (*)     (*)     (*)     (*)     (*)     (*)     (*)     (*)     (*)     (*)     (*)     (*)     (*)     (*)     (*)     (*)     (*)     (*)     (*)     (*)     (*)     (*)     (*)     (*)     (*)     (*)     (*)     (*)     (*)     (*)     (*)     (*)     (*)     (*)     (*)     (*)     (*)     (*)     (*)     (*)     (*)     (*)     (*)     (*)     (*)     (*)     (*)     (*)     (*)     (*)     (*)     (*)     (*)     (*)     (*)     (*)     (*)     (*)     (*)     (*)     (*)     (*)     (*)     (*)     (*)     (*)     (*)     (*)     (*)     (*)     (*)     (*)     (*)     (*)     (*)     (*)     (*)     (*)     (*)     (*)     (*)     (*)     (*)     (*)     (*)     (*)     (*)     (*)     (*)     (*)     (*)     (*)     (*)     (*)     (*)     (*)     (*)     (*)     (*)     (*)     (*)     (*)     (*)     (*)     (*)     (*)     (*)     (*)     (*)     (*)     (*)     (*)                                                                                                    | to de identidas,<br>mans<br>international<br>dor "Actualizar Imagen".<br>Sesión en otros aplicativos misionales del Sistema Integral<br>Municipio (*)<br>Municipio (*)<br>Municipio (*)<br>Selectores su e unique de ubiasción () Medellin<br>de contacto (*)<br>(*)<br>te parto pia contacto (*)<br>(*)<br>se parto pia contacto (*)<br>(*)<br>se parto pia contacto (*)<br>(*)<br>(*)<br>(*)<br>(*)<br>(*)<br>(*)<br>(*)                                                                                                    | de Información de la Protección Social – SISPRO, Si ya cuen<br>Zona (*)<br>Seleccione zona<br>Beleccione zona (*)<br>(*), 2123460<br>(*), 2123460<br>(*), | ta con dicho usuario no debe volver a<br>Localidad<br>EJ. Chapinero<br>Selectore su bostituid de utias<br>Cétular (*)<br>Egness el nón eo da au talático n                      | a realizar el registro. |

|                                                                                                    | Q 🕁 🌆 🖯 🔁 :                                                                              |
|----------------------------------------------------------------------------------------------------|------------------------------------------------------------------------------------------|
| egistro ciudadano                                                                                                    |                                                                                          |
|                                                                                                    |                                                                                          |
| Asignar contraseña                                                                                                    |                                                                                          |
| <ul> <li>Escriba los datos solicitados tal como aparecen en su documento de identidad.</li> <li>Escriba el número de su documento de identidad sin puntos ni comas.</li> <li>Escriba la fecha separada por guión (j.), o haga uso del calendario ubicando el cursor dentro del campo</li> <li>Puede cambiar la imagen de validación haciendo uso de la opóró. Adualizar imagen<sup>*</sup>.</li> <li>El usuario que registra aquí es el mismo que utiliza para iniciar sesión en otros aplicativos misionales del Sistema Integral de Información de la Protección Social – SISPRO. S</li> <li>Los campos marcados con (<sup>1</sup>) son obligatorios.</li> </ul> | Si ya cuenta con dicho usuario no debe volver a realizar el registro.                    |
| ASIGNAR CONTRASEÑA                                                                                                    |                                                                                          |
| MAYTE GICELA GONZÁLEZ MÉNDEZ a su correo electrónico mayteggm@gmail.com usted va a redbir un mensaje de SISPNO - norephy@sispro.gos.co con asunto Bie<br>en el que redbirá un link para asignar su contraseña. Si no redbe el correo electrónico, revise su buzón de Spam o d                                                                                                    | envenido. Ha sido activado en el Sistema Mi Seguridad Social (SISPRO)<br>de No deseados. |
| Reenviar solicitud                                                                                                    | Terminar                                                                                 |
|                                                                                                    |                                                                                          |

| ← → C                               | guridad/Cliente/Web/CambiarContrasena.aspx?                              | pUsuario=CC63530064&pTempReco          | overCode=90dc1121-2767-45a5-841f-4369ff2f                                                                                                    | 8003 🕶 🛧 🌆 😣 :             |
|-------------------------------------|--------------------------------------------------------------------------|----------------------------------------|----------------------------------------------------------------------------------------------------|----------------------------|
| Search SISPRO                       | SISPRO - APLICATIVOS MISION<br>Sistema Integral de Información de la Pro | IALES tección Social                   | Minsalud                                                                                                    | Ingresar Registrarse Ayuda |
| 🖀 Principal                         |                                                                          |                                        |                                                                                                    |                            |
| SIDAM- SI Estandares de Medicam > 1 | Cambio de Contraseña de Usuario                                          | o l                                    |                                                                                                    |                            |
|                                     | A continuación diligencie sus datos para ad                              | tualizar la contraseña (por reinicio o | cambio).                                                                                                    |                            |
|                                     | Usuario *<br>CC63530064                                                  | Contraseña Nueva *                     |                                                                                                    |                            |
|                                     | Contraseña Nueva Confirmada *                                            | Cambiar                                | Atención<br>La contraseña ha sido actualizada. Selec<br>uno de los siguientes botones para ingresar<br>Ingresar a Miseguridadsocial<br>Ingresar a SISPRO | cione                      |

| GUIA PARA LA INSCRIPCION APLICATIVO RELAB | əl-126 |
|-------------------------------------------|--------|
| VERSION 0                                 |        |
| Laboratorio de Salud Pública.             | 2021   |
| Gebernaeién de Santander PÁGINA 4 de      | 16     |

| Ingreso de usuarios                 |                                         |
|-------------------------------------|-----------------------------------------|
| Usuario                             |                                         |
| Ej. CC12345678                      | 0                                       |
| Ingrese su usua rio. Ej. CC12345678 |                                         |
| Contraseña                          |                                         |
| Escriba su contraseña               | O                                       |
| Escriba su contraseña               |                                         |
| Ingresar                            |                                         |
| Cambiar contraseña                  | Recordar contraseña                     |
|                                     | ;No tiene una cuenta? <b>Regístrese</b> |

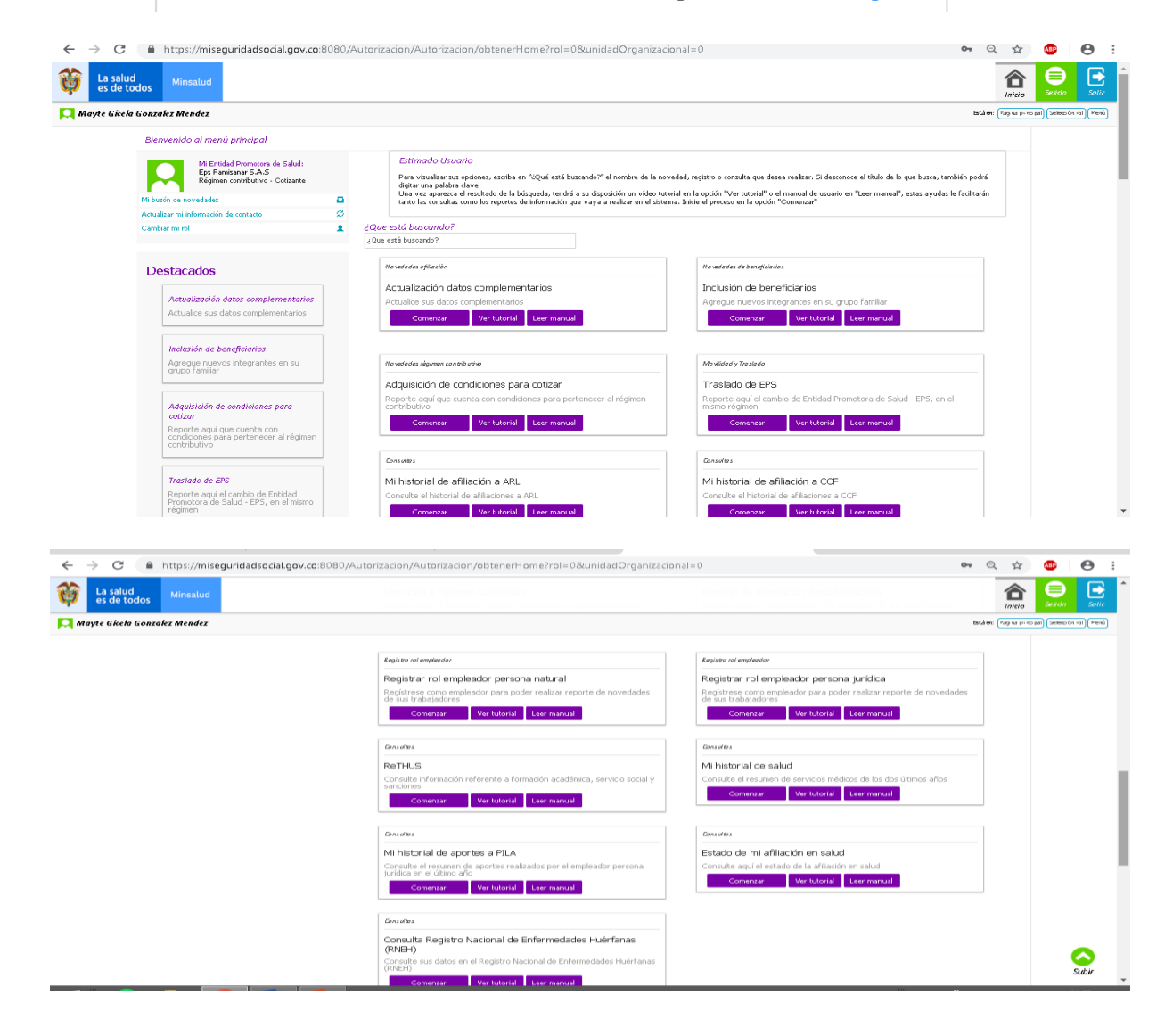

| Republica de Celombia    |                                           | CÓDIGO                 | MI-GS-GI-126 |
|--------------------------|-------------------------------------------|------------------------|--------------|
|                          | GUIA PARA LA INSCRIPCION APLICATIVO RELAB | VERSIÓN                | 0            |
| Carlos Carlos            | Laboratorio de Salud Pública.             | FECHA DE<br>APROBACIÓN | 22/07/2021   |
| Gebernacién de Santander |                                           | PÁGINA                 | 5 de 16      |

Si se va a registrar como empleador persona natural ingrese por "Registrar rol empleador persona natural" y diligencie la siguiente información:

|          | wiracowbb              |                              | ~   L_ 1000        | e nage - interraz | 44 CD                                                                      |                                                                                                    | ··· ~ ···                                             | segundad social (Ford) virtue 🛪 📑                        |                                                  |              |              |              |               |
|----------|------------------------|------------------------------|--------------------|-------------------|----------------------------------------------------------------------------|----------------------------------------------------------------------------------------------------|-------------------------------------------------------|----------------------------------------------------------|--------------------------------------------------|--------------|--------------|--------------|---------------|
| ←        | $\rightarrow$ C        | https://mis                  | eguridadsocial.go  | ov.co:8080/Ap     | ortantes/Ins                                                               | cripcionAportante/InscripcionAport                                                                                                    | antePersonaNa                                         | tural                                                    |                                                  | QI           | ۵r           | ABP          | <b>e</b> :    |
| Ø        | La salud<br>es de too  | dos Minsalud                 |                    |                   |                                                                            |                                                                                                    |                                                       |                                                          |                                                  |              |              | Sasida       | Salir         |
| <b>N</b> | layte Gkela (          | Sonzalez Mendez              |                    |                   |                                                                            |                                                                                                    |                                                       | Bråve På                                                 | gina pinsipal) Selección rol (Herú) Registro rol | empkadar) (I | legistrar ro | empisador pr | esona natural |
|          |                        | Registro rol emp             | oleador persona na | tural             |                                                                            |                                                                                                    |                                                       |                                                          |                                                  |              |              |              |               |
|          |                        | Ingreso datos<br>de contacto |                    |                   | Ingrese los d<br>• Pere creer el ep<br>• Su informeción<br>• Los compos me | atos de contacto<br>ortente persone netorel es neceserio dilgencier le infon<br>de contecto personel puede ser le registende en este fo<br>reados con (**) son obligetorios | meción sulicitede, este i<br>muleria.                 | yforrmeción seró la correspondiente a su sede principal. | Ocultar recomendaciones                          |              |              |              |               |
|          |                        |                              |                    |                   |                                                                            | Nombre* 🥑<br>Esoriba el Nombre de la Sede                                                                                                    |                                                       |                                                          |                                                  |              |              |              |               |
|          |                        |                              |                    |                   |                                                                            | Departamento* 😡<br>Seleccione un departamento                                                                                                    | •                                                     | Municipio* 😡<br>Seleccione un municipio                  | *                                                |              |              |              |               |
|          |                        |                              |                    |                   |                                                                            | Dirección principal* 😰                                                                                                    |                                                       | Correo electrónico* 😰                                    |                                                  |              |              |              |               |
|          |                        |                              |                    |                   |                                                                            | ¿Cuál es la dirección principal?                                                                                                    |                                                       | ¿Cuál es el correo electrónico?                          |                                                  |              |              |              |               |
|          |                        |                              |                    |                   |                                                                            | Zona* 🙆                                                                                                    |                                                       | Taléfono fijo* 🕖                                         |                                                  |              |              |              |               |
|          |                        |                              |                    |                   |                                                                            | ¿Cual es la Zona?                                                                                                    | •                                                     | ¿Cuál es el teléfono fijo?                               |                                                  |              |              |              |               |
|          |                        |                              |                    |                   | Car                                                                        | scelar                                                                                                    |                                                       |                                                          | Confirmar                                        |              |              |              |               |
|          | VIGILADO SUPERSOLUCIÓN |                              |                    |                   |                                                                            |                                                                                                    |                                                       |                                                          |                                                  |              |              |              |               |
|          |                        |                              |                    |                   |                                                                            | Ministerio de Salad y Protección So<br>Última actualización : Lory                                                                                                    | cial. Herminos y condicion<br>es, 15 de Marco de 2018 | ■ de uto.                                                |                                                  |              |              |              |               |

Si se va a registrar como empleador persona jurídica (representante legal) ingrese por "Registrar rol empleador persona jurídica" y diligencie la siguiente información: (En este paso se debe registrar al delegado que por lo general es el coordinador del laboratorio)

| ← → C                                                         | /Aportantes/InscripcionAportante/I                                                                                                    | nscribirAj                                              | portantePersonaJuridica                                                                                                    |                                                                                | Q 1                   | <u>ل</u> ا م       | • •              | :          |
|---------------------------------------------------------------|----------------------------------------------------------------------------------------------------|---------------------------------------------------------|----------------------------------------------------------------------------------------------------|--------------------------------------------------------------------------------|-----------------------|--------------------|------------------|------------|
| La salud<br>es de todos         Minsalud                      |                                                                                                    |                                                         |                                                                                                    |                                                                                |                       | <b>a</b><br>Inicio | )<br>Sesión      | Solir      |
| 💭 Mayte Gkela Gonzalez Mendez                                 |                                                                                                    |                                                         |                                                                                                    | Está en: (Rigina pincipal) (Selección rol) (Henú) Registre                     | a val em pleuxdar) (R | legistrar rolle    | m pleador person | a ju-kirca |
| Registro rol empleador persona jurídica                       |                                                                                                    |                                                         |                                                                                                    |                                                                                |                       |                    |                  |            |
| 1 Registro de<br>detos biacos<br>2 referensado<br>3 Detros de | Ingrese los datos básicos<br>• Taner e la mena el Regista única tributaria (K.<br>• Esculti las detas solicitados como eperecen en<br>• escultir el númera de latentificación tributeria (<br>• Las compas mercados con (*) son abligetarias | L/T) a ei certi fi<br>el RL/T a en e<br>NI T) sin punta | cada yda dac umenta de existencia y nepresentación ingol expedido<br>Lerch Reada yda dac umenta de existencia y representación ingol<br>n i gutana s | Quittar recomendationes<br>par la Cârrana de Carrancia a en óded carrapetante. |                       |                    |                  |            |
| contacto                                                      |                                                                                                    | DVA 😗                                                   | Sector aportante* 👔                                                                                                    | Abreviatura o sigla 👔                                                          |                       |                    |                  |            |
|                                                               | ¿Cuál es su NIT?                                                                                                    | DV                                                      | Seleccione el sector del aportante                                                                                                    | ¿Cuál es la sigla?                                                             |                       |                    |                  |            |
|                                                               | Razón social* 👔                                                                                                    |                                                         |                                                                                                    |                                                                                |                       |                    |                  |            |
|                                                               | ¿Cuál es el nombre de la empresa?                                                                                                    |                                                         |                                                                                                    |                                                                                |                       |                    |                  |            |
|                                                               | Cancelar                                                                                                    |                                                         |                                                                                                    | Siguiente                                                                      |                       |                    |                  |            |
|                                                               | <b>El futt</b><br>es de t                                                                                                    | uro<br>todos                                            | achierno<br>de Celembia VIGILADO Supersalud                                                                                                    |                                                                                |                       |                    |                  |            |
|                                                               | M in is berio                                                                                                    | ode Salad y Pro<br>Última actualiz                      | tección Social. <mark>Tárminos y condicionen de uso.</mark><br>ación: Juever, 15 de Marco de 2018                                                    |                                                                                |                       |                    |                  |            |

| epublica de Colombia                                                                                                    |                                                                                                    |                                                                                                    | CÓDIGO                                                                                                    | MI-GS-GI-126 |
|----------------------------------------------------------------------------------------------------|----------------------------------------------------------------------------------------------------|----------------------------------------------------------------------------------------------------|----------------------------------------------------------------------------------------------------|--------------|
|                                                                                                    | <b>JUIA PARA LA INSCRIPCI</b>                                                                                                    | ON APLICATIVO RELAI                                                                                                    | B VERSIÓN                                                                                                    | 0            |
| Contraction of the second                                                                                                    | Laboratorio de S                                                                                                    | Salud Pública.                                                                                                    | FECHA DE<br>APROBACIÓN                                                                                                    | 22/07/2021   |
| bernación de Santander                                                                                                    |                                                                                                    |                                                                                                    | PÁGINA                                                                                                    | 6 de 16      |
| Henù principal  Cambiar de rol Registro de empleador persona j                                                                                                    | Consultas Registro de empleadores Verificación de mis ben<br>intrádica                                                                                                    | eficiarios Mi perfi                                                                                                    |                                                                                                    | 00           |
| 1 Registro de                                                                                                    | Ingrese los datos del usuario delegado                                                                                                    |                                                                                                    | Record                                                                                                    | endaciones 💠 |
| datos básicos                                                                                                    | Time descumenter                                                                                                    | Númann dorsamanto*                                                                                                    | Drimar nombua*                                                                                                    |              |
| 2 Información                                                                                                    | Cédula de Cludadania d                                                                                                    |                                                                                                    | Cuál es el primer nombre?                                                                                                    |              |
|                                                                                                    |                                                                                                    |                                                                                                    |                                                                                                    |              |
| 3 de contacto                                                                                                    | Segundo nombre 🕐                                                                                                    | Primer apellido"                                                                                                    | Segundo apelido 🕐                                                                                                    |              |
|                                                                                                    | ¿Cual es el segundo nombre?                                                                                                    | ¿Cual es el primer apellido?                                                                                                    | ¿Cual es el segundo apelido?                                                                                                    |              |
|                                                                                                    | Correo electrónico* 🧿                                                                                                    |                                                                                                    |                                                                                                    |              |
|                                                                                                    | Call and come and any                                                                                                    |                                                                                                    |                                                                                                    |              |
|                                                                                                    |                                                                                                    |                                                                                                    |                                                                                                    |              |
|                                                                                                    | Cancelar                                                                                                    |                                                                                                    | Sigu                                                                                                    | iente        |
|                                                                                                    | Currocian                                                                                                    |                                                                                                    |                                                                                                    |              |
|                                                                                                    | Ministerio de Salud y Pro<br>Utórea actualiz                                                                                                    | tección Social. <u>Terminos y confliciones de uso.</u><br>ación: Martes, 2 de Febrero de 2016                                                                                                    |                                                                                                    |              |
| Nonú princopal >       L Cambiar de rol         Registro de empleador persona j         1       Registro de datos básicos         2       Información                                                                                                    | Consultas Registro de empleadores Verificación de mis ben<br>urídica                                                                                                    | esción Social. <u>Términos y confliciones de soc</u><br>ación Mentes, 2 de Febrero de 2016<br>eficianios Mi perfil                                                                                                    | Recorded                                                                                                    | dactores 🖉   |
| Nonú principal I & Cambiar de rol<br>Registro de empleador persona J<br>1 Registro de<br>datos básicos<br>2 Información<br>del delegado                                                                                                    | Consultas Registro de empleadores Verificación de mis ben<br>urídica Ingrese los datos de contacto Nombre sede principal *  ¿Cuál es el nombre de la sede?                                                                                                    | esción Social Términos y conflictores de soc.<br>ación Martes, 2 de Febrero de 2016                                                                                                    | Recorded                                                                                                    |              |
| Menú principal I & Cambiar de rol<br>Registro de empleador persona J<br>1 Registro de delegado<br>2 Información<br>del delegado                                                                                                    | Consultas Registro de empleadores Venficación de mis ben<br>urídica<br>Ingrese los datos de contacto<br>Nombre sede principal * •<br>¿Cuel es el nombre de la sede?<br>Departamento* •                                                                                        | esción Social. Términos y condiciones de uno.<br>ación Mentes, 2 de Febrero de 2016<br>eficianios Mi perfil                                                                                                    | Recorrection principal"                                                                                                    |              |
| Menú principal I & Cambiar de rol<br>Registro de empleador persona J<br>1 Registro de delegado<br>2 Información<br>del delegado<br>3 Enformación<br>de contacto                                                                                                    | Consultas Registro de empleadores Venficación de mis ben<br>arádica<br>Ingrese los datos de contacto<br>Nombre sede principal * •<br>¿Cuél es el nombre de la sede?<br>Departamento* •<br>Bogota •                                                                            | ención Social Términos y condiciones de uno.<br>ación Mentes, 2 de Petrero de 2016<br>eficiarios Mi perfil<br>Municipio* 💽                                                                                                    | Recorrect<br>Dirección principal"                                                                                                    |              |
| Menú pricepul > 1 Cambier de rol<br>Registro de empleador persona j<br>1 Registro de<br>2 Información<br>del delegado<br>3 Enformación<br>de contacto                                                                                                    | Consultas Registro de empleadores Verificación de mis ben<br>arádica                                                                                                    | efclarios Mi perfil  Municipio*  Municipio*  Bogota  Paidono fio  Teléfono fio                                                                                                    | Recorrer<br>Dirección principal*                                                                                                    |              |
| Menú principal I & Cambiar de rel<br>Registro de empleador persona J<br>1 Registro de del gado<br>2 Información<br>del delegado<br>3 Enformación<br>de contacto                                                                                                    | Consultas Registro de empleadores Venficación de mis ben<br>urídica  Consultas Ingrese los datos de contacto  Nombre sede principal *   Costago postal   Codigo postal   Codigo postal   Codigo postal                                                                        | eficiarios Mi perfil  Municipio*  Regista                                                                                                    | Dirección principal* •<br>Correo electrónico * •<br>¿Cuál es el correo electrónico?                                                             |              |
| Manú principal >     L Cambier de rol       Registro de empleador persona j       1     Registro de<br>destas básicos       2     Información<br>de contacto       3     Información<br>de contacto                                                                                                    | Consultas Registro de empleadores Verificación de mis ben<br>suridica  Ingrese los datos de contacto  Nombre sede principal *                                                                                                    | sección Social. Terretinos y condiciones de sec.<br>ación: Martes, 2 de Febrero de 2016<br>eficiarios Mi perfil<br>Municipio"  Bogota 0<br>Teléfono fijo  Cutel es el teléfono fijo?                                                     | Precorere<br>Dirección principal" •<br>Correo electrónico * •<br>¿Cuál es el correo electrónico?                                                |              |
| Manú principal >        £ Cambiar de rol        Registro de empleador persona j        1     Régistro de despado        2     Información       de contacto        3     Información       de contacto                                                                                                    | Consultas Registro de empleadores Verificación de mis ben<br>Utilima actualit<br>utilidica<br>Ingrese los datos de contacto<br>Nombre sede principal * •<br>¿Culli es el nombre de la sede?<br>Departamento" •<br>Biogota e<br>Código postal •<br>¿Culli es el código postal? | sección Social. Terretinos y constituiones de seo.<br>ación: Martes, 2 de Peterso de 2016<br>eficiarios Mi perfil<br>Biogota 0<br>Teléfono fijo 0<br>¿Cuel es el teléfono fijo?<br>Tipo acciedad * 0<br>Seleccione un fijo de sociedad 0 | Recorrece  Dirección principal*  Correo electrónico *  (Cuál es el número de empleados?  Klimero de empleados?  Cuál es el número de empleados? |              |
| Manú principal  A Conteiser de rel Registro de empleador persona j Registro de detos Osacos B Información B Información C Información C Inform | Consultas Registro de empleadores Verificación de mis ben<br>Utilima actualia<br>unidica<br>Ingrese los datos de contacto<br>Nombre sede principal * •<br>¿Cuali es el nombre de la sede?<br>Departamento*<br>Biogota •<br>¿Cuali es el codigo posta?<br>Tipo aportante * •   | sección Social Terretoria y condiciones de sec.<br>acidor Merces, 2 de Rebrero de 2016  eficiarios Mi perfil  Municipio"  Bogota  Cutil es el teléfono fijo?  Tipo sociedad *  Seleccione un tipo de sociedad  Cutil de sociedad         | Dirección principal*<br>Correo electrónico *<br>2Cual es el correo electrónico?<br>Número de empleados<br>2Cual es el número de empleados?      |              |

**Paso 2**. El delegado de mi Seguridad Social debe registrarse en el Módulo de Registro de Usuarios del RELAB en el siguiente enlace:

Siguiente

Cancelar

https://hercules.sispro.gov.co/SecurityWeb2/ALCANCE\_user\_esq2/RegistrarUsuario.aspx

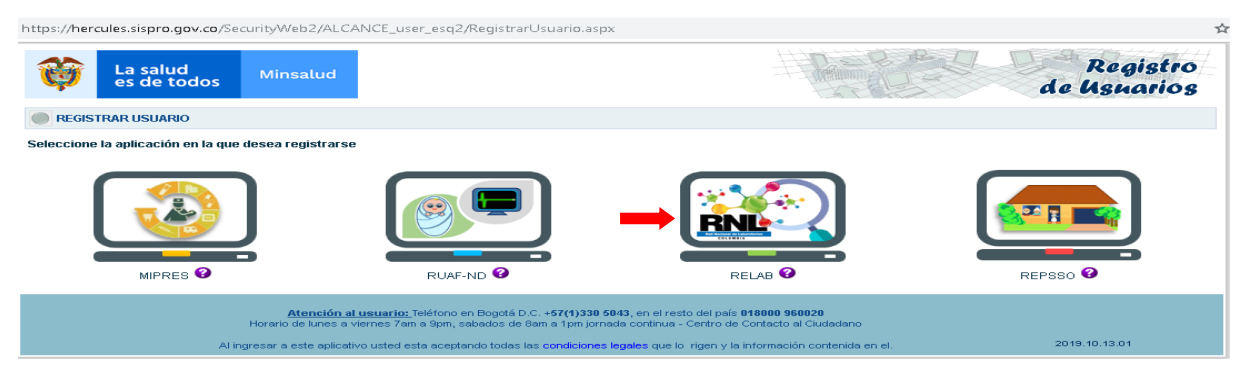

| Republica de Colombia    |                                           |                        |            |
|--------------------------|-------------------------------------------|------------------------|------------|
|                          | GUIA PARA LA INSCRIPCION APLICATIVO RELAB | VERSIÓN                | 0          |
| C SUPE CELST             | Laboratorio de Salud Pública              | FECHA DE<br>APROBACIÓN | 22/07/2021 |
| Gebernacién de Santander |                                           | PÁGINA                 | 7 de 16    |

#### Primero debe ingresar al módulo otro usuario

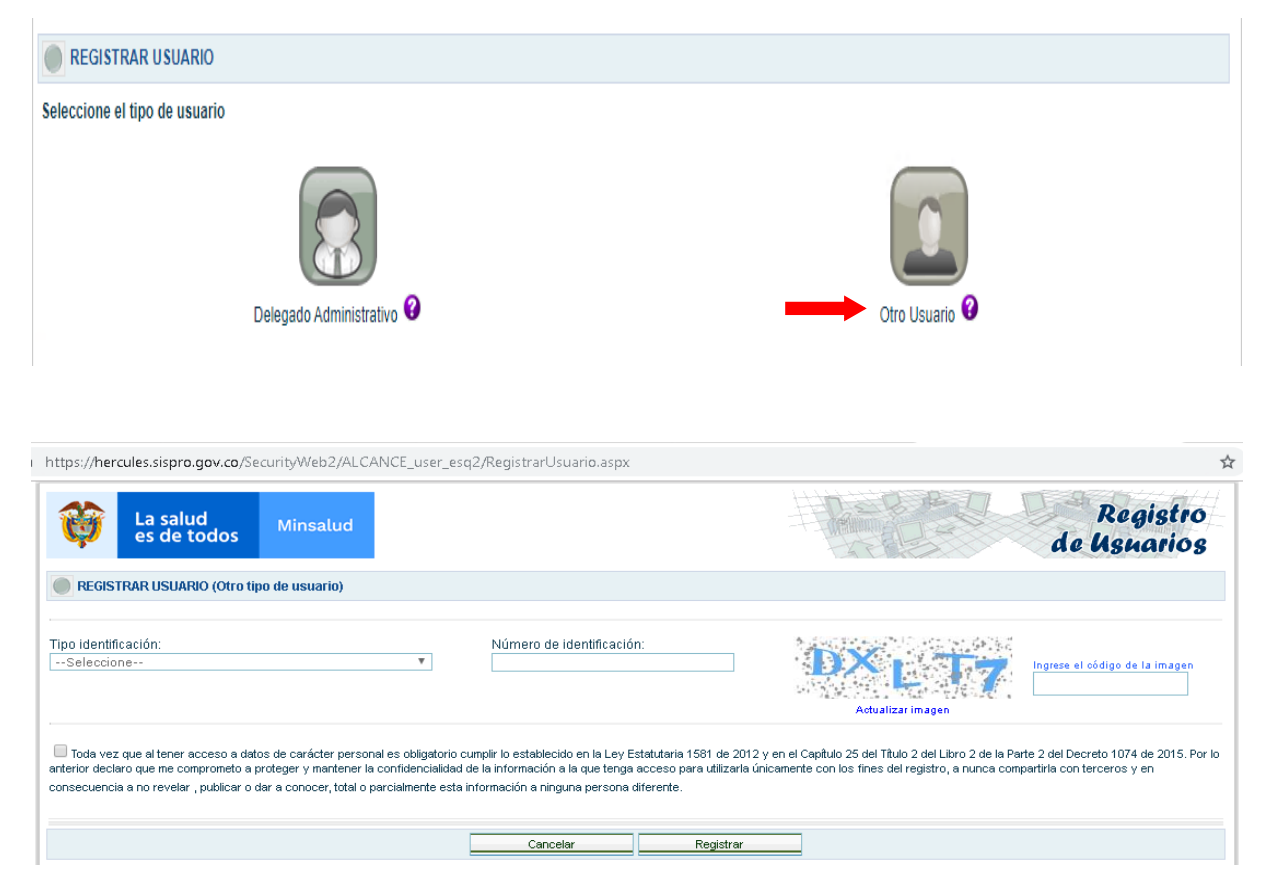

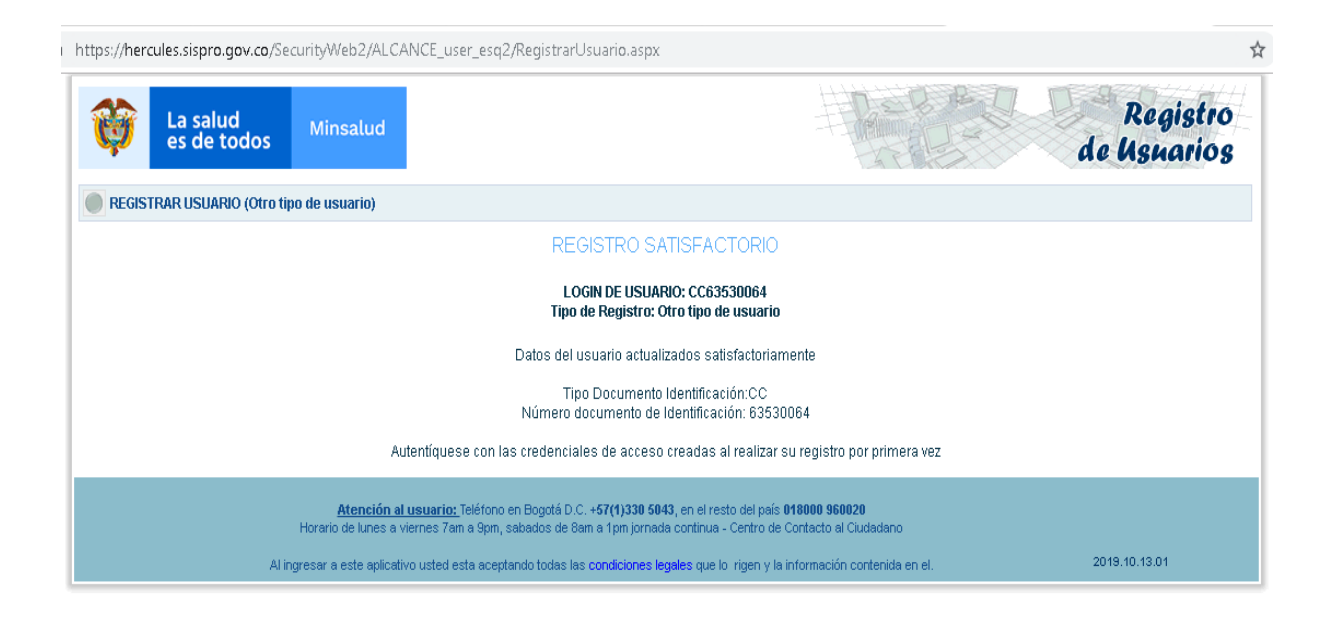

| Republica de Colombia    |                                           | CÓDIGO                 | MI-GS-GI-126 |
|--------------------------|-------------------------------------------|------------------------|--------------|
|                          | GUIA PARA LA INSCRIPCION APLICATIVO RELAB | VERSIÓN                | 0            |
| C SUPER CELST            | Laboratorio de Salud Pública.             | FECHA DE<br>APROBACIÓN | 22/07/2021   |
| Gebernacién de Santander |                                           | PÁGINA                 | 8 de 16      |

Posteriormente debe ingregar nuevamente al módulo RELAB e ingresar al módulo Delegado administrativo

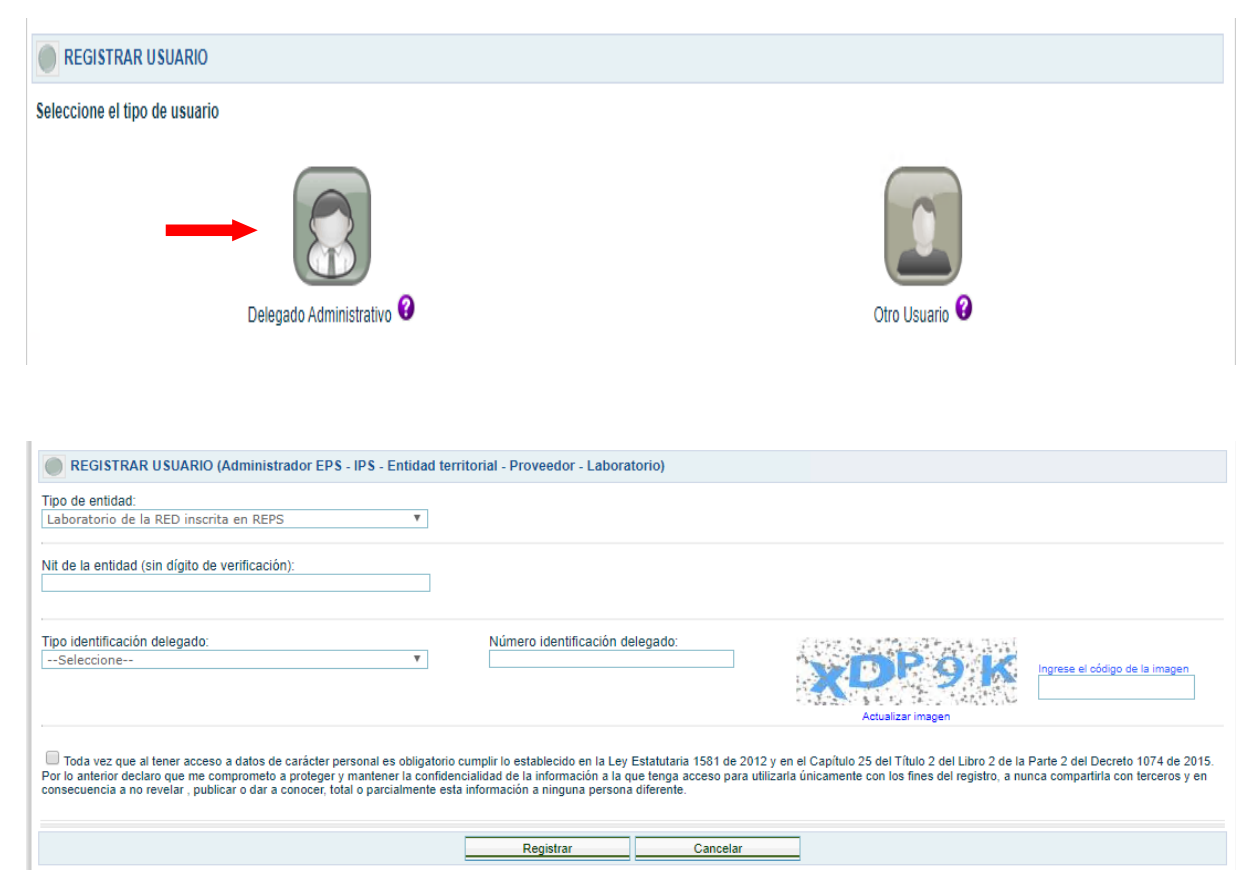

# Se selecciona el tipo de entidad a la cual pertenece el laboratorio

| REGISTRAR USUARIO (Administrador EPS - IPS - Entidad territorial - Proveedor - Laboratorio)                                                                                                    |
|----------------------------------------------------------------------------------------------------|
| Tipo de entidad:<br>Laboratorio de la RED inscrita en REPS - Profesional Indept ▼                                                                                                    |
| Nit de la entidad (sin dígito de verificación):                                                                                                    |
| Tipo identificación delegado:<br>Seleccione                                                                                                    |
| Toda vez que al tener acceso a datos de carácter personal es obligatorio cumplir lo establecido en la Ley Estatutaria 1581 de 2012 y en el Capítulo 25 del Título 2 del Libro 2 de la Parte 2 del Decreto 1074 de 2015.<br>Por lo anterior declaro que me comprometo a proteger y mantener la confidencialidad de la información a la que tenga acceso para utilizarla únicamente con los fines del registro, a nunca compartirla con terceros y en consecuencia a no revelar, publicar o dar a conocer, total o parcialmente esta información a ninguna persona diferente. |
| Registrar Cancelar                                                                                                    |

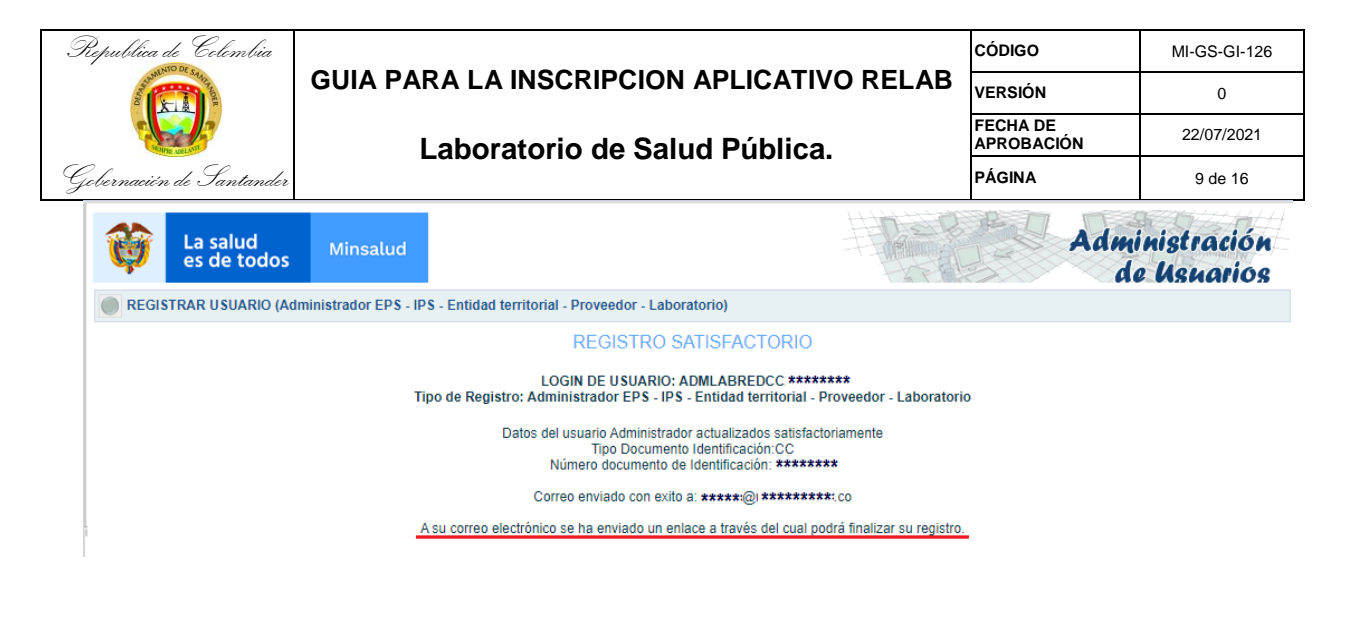

| Registro de usuario - ADMINISTRACIÓN DE USUARIOS                                                                                                    | Recibidos ×                                                                      |                                    | •                            | Z           |
|----------------------------------------------------------------------------------------------------|----------------------------------------------------------------------------------|------------------------------------|------------------------------|-------------|
| hercules-noreply@sispro.gov.co<br>≩ para mí ←<br>MINISTERIO DE SALUD Y PROTECCIÓN SOCIAL<br>ADMINISTRACIÓN DE LISUARIOS MIRPES                                                                                                    | lun., 28 oct. 12:27                                                              | ☆                                  | *                            | :           |
| Sr(a) ***** ******* *******                                                                                                    |                                                                                  |                                    |                              |             |
| El proceso de registro en RELAB fue satisfactorio                                                                                                    |                                                                                  |                                    |                              |             |
| Recuerde que su nombre de usuario (Login) es: ********************                                                                                                    |                                                                                  |                                    |                              |             |
| Oprima clic <u>AQUÍ</u> para asignar su contraseña                                                                                                    |                                                                                  |                                    |                              |             |
| Este correo se generó automáticamente por favor no lo responda.                                                                                                    |                                                                                  |                                    |                              |             |
| Nota de confidencialidad: La información contenida en este correo electrónico es confidencial<br>o la organización a la cual va dirigida y/o por el emisor. Si no es el receptor autorizado, cualqu<br>copia de este mensaje está prohibida y será sancionada por la Ley. Si por error recibe este me<br>recibido inmediatamente. | y sólo puede ser utiliza<br>ier retención, difusión,<br>ensaje, favor enviarlo y | ada por l<br>distribuo<br>borrar e | a perso<br>ción o<br>el mens | ona<br>saje |
|                                                                                                    |                                                                                  |                                    |                              |             |

| Ø         | La salud<br>es de todos     | Minsalud |                            | Administración<br>de Usnarios |
|-----------|-----------------------------|----------|----------------------------|-------------------------------|
| CREAR CO  | NTRASEÑA                    |          |                            |                               |
| Nombre de | el usuario (Login)<br>***** |          |                            |                               |
| Contraseñ | a Nueva                     |          | Confirmación de Contraseña |                               |
| ī         |                             |          | CREAR CONTRASEÑA           |                               |

En el Paso 2 el delegado adquiere el usuario y la contraseña para continuar al Paso 3.

**Paso 3**. Una vez registrado el Delegado Administrativo, se ingresa en el Módulo de Administrador de Usuarios para la asignación de roles (Rol Registrador y/o Rol Verificador): <u>https://hercules.sispro.gov.co/SecurityWeb2/</u>.

| Republica de Colombia    |                                           | CÓDIGO                 | MI-GS-GI-126 |
|--------------------------|-------------------------------------------|------------------------|--------------|
|                          | GUIA PARA LA INSCRIPCION APLICATIVO RELAB | VERSIÓN                | 0            |
| Carlos Delan             | Laboratorio de Salud Pública.             | FECHA DE<br>APROBACIÓN | 22/07/2021   |
| Gebernación de Santander |                                           | PÁGINA                 | 10 de 16     |
|                          |                                           |                        | 2            |

En este paso corresponde al usuario que inicia con las letras ADMLAB y la contraseña asignada en el paso anterior

| Adm                                         | inistración                          | de Usna       | nrios               | Usua<br>Contr   | rio:<br>raseña:<br>No soy un robot   |                      |
|---------------------------------------------|--------------------------------------|---------------|---------------------|-----------------|--------------------------------------|----------------------|
|                                             |                                      |               |                     | 2               | Ingresar<br>Dividé mi clave - Record | dar contraseña       |
| 0                                           | ACTIVAR USUARIOS                     |               |                     |                 |                                      |                      |
| Activar Usuarios                            | Aplicación<br>Relab                  | T             |                     |                 |                                      |                      |
| Cambiar Contraseña                          | Tipo de Identificación<br>Seleccione | Ŧ             | Documento identific | ación           |                                      | Buscar Usuario       |
| Salir                                       |                                      |               |                     |                 |                                      |                      |
| ACTIVAR USUARIOS                            |                                      |               |                     |                 |                                      |                      |
| Usuario Doc                                 | Tipo<br>cumento                      | Primer Nombre | Segundo Nombre      | Primer Apellido | Segundo Apellido                     | Registro Profesional |
| atidad                                      |                                      | USUARIO       |                     | PROEDAS         |                                      |                      |
| AB7600100000212                             |                                      |               |                     |                 |                                      | Q.                   |
| - Código<br>LAB7600100000212 LAE            | BORATORIO DE PRUEBA                  |               | Entidad             |                 |                                      |                      |
| usuario tiene activados los sigu<br>tol(es) | uientes roles en la entidad:         |               |                     |                 |                                      | Desactivar usuario   |
| Roi_Registrador                             |                                      |               |                     |                 |                                      |                      |

Si el laboratorio tiene varias sedes seleccionar la o las en que va a actuar como delegado.

| Usuario         Tipo<br>Documento         Número Documento         Primer Nombre         Segundo Nombre         Primer Apellido         Segundo Apellido         Registro f           CC37331300         CC         37331300         USUARIO         PRUEBAS         PRUEBAS         PRUEBAS         PRUEBAS           Entidad         Código         SEDE DE PRUEBA # 2         Entidad         Entidad         Entidad           C LABS241800000334         SEDE DE PRUEBA # 2         Entidad         Entidad <th>rofesional</th> | rofesional |
|----------------------------------------------------------------------------------------------------|------------|
| CC37331360         CC         37331360         USUARIO         PRUEBAS           Entidad         -         -         -         -         -         -         -         -         -         -         -         -         -         -         -         -         -         -         -         -         -         -         -         -         -         -         -         -         -         -         -         -         -         -         -         -         -         -         -         -         -         -         -         -         -         -         -         -         -         -         -         -         -         -         -         -         -         -         -         -         -         -         -         -         -         -         -         -         -         -         -         -         -         -         -         -         -         -         -         -         -         -         -         -         -         -         -         -         -         -         -         -         -         -         -         -         -         -                                                                                                    |            |
| Entidad                                                                                                    |            |
| LAB5235000000334         SEDE DE PRUEBA# 2           LAB5241800000333         SEDE DE LABORATORIO PRUEBA# 1           LAB7600100000212         LABORATORIO DE PRUEBA                                                                                                    | Q,         |
| LAB760010000212 LABORATORIO DE PRUEBA                                                                                                    |            |
|                                                                                                    |            |
| seleccione el[los) rol(es) y active el usuario a su entidad oprimiendo clic en el boton -Asociar Usuario-<br>Rol(es)<br>I Rol_Registrador                                                                                                    |            |

| Republica de Colombia    |                                           | CÓDIGO                 | MI-GS-GI-126 |
|--------------------------|-------------------------------------------|------------------------|--------------|
|                          | GUIA PARA LA INSCRIPCION APLICATIVO RELAB | VERSIÓN                | 0            |
| C SUPE CELST             | Laboratorio de Salud Pública.             | FECHA DE<br>APROBACIÓN | 22/07/2021   |
| Gebernacién de Santander |                                           | PÁGINA                 | 11 de 16     |

Para acceder al aplicativo RELAB (Paso 4), los usuarios que sean delegados para realizar funciones de registrar la información del laboratorio, las pruebas, las cepas y/o para verificar la información registrada, (Rol Registrador y/o Rol Verificador) deben estar previamente inscritos en la página www.miseguridadsocial.gov.co como persona natural (**Paso 1**) y luego inscribirse en la página de Registro de Usuarios del RELAB, en "otro usuario" y adquirir la contraseña para continuar (**Paso 2**).

El Manual de Administración de Usuarios del RELAB lo descarga <u>en este enlace</u>. https://www.minsalud.gov.co/sites/rid/Lists/BibliotecaDigital/RIDE/VS/ED/VSP/manualusuario-relab.pdf

## Fase 2 – Inscripción de pruebas y ensayos.

**Paso 4**. El personal del laboratorio con el Rol Registrador ingresará las pruebas o ensayos que ofertan, ingresando al siguiente enlace: <u>https://relab.sispro.gov.co/RELAB</u>

En este paso ingresa con el número de cédula del delegado antecedido por las letras CC, la contraseña es la registrada en el paso 2 "otro usuario"

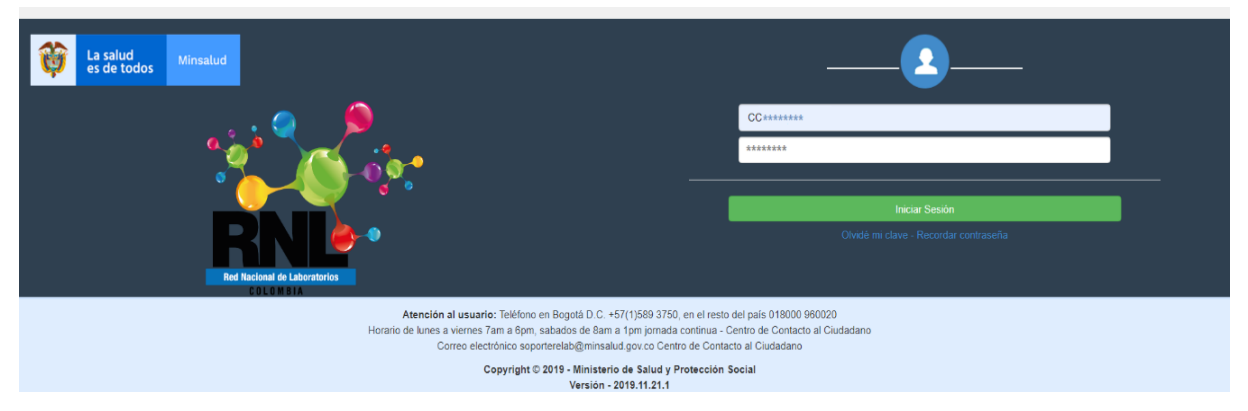

El Manual para el registro de pruebas y ensayos en el RELAB se descarga <u>en este enlace</u>. https://www.minsalud.gov.co/sites/rid/Lists/BibliotecaDigital/RIDE/VS/ED/VSP/manualpruebas-relab-v1.0.pdf

Seleccionar la sede que va a registrar y el rol registrador

| Is salud         Minsalud                                          |                                        | RELAB<br>REGISTRO DE LABORATORIOS |
|--------------------------------------------------------------------|----------------------------------------|-----------------------------------|
| Seleccione la entidad y el rol con el que accederá a la aplicación |                                        |                                   |
| Entidades habilitadas para el usuario                              | LAB7600100000212 LABORATORIO DE PRUEBA | •                                 |
| Roles habilitados para la entidad                                  | Rol_Registrador                        |                                   |
|                                                                    | Continuar                              |                                   |

| Republica de Colombia    |                                           | CÓDIGO                 | MI-GS-GI-126 |
|--------------------------|-------------------------------------------|------------------------|--------------|
|                          | GUIA PARA LA INSCRIPCION APLICATIVO RELAB | VERSIÓN                | 0            |
| Contra contra            | Laboratorio de Salud Pública.             | FECHA DE<br>APROBACIÓN | 22/07/2021   |
| Gebernacién de Santander |                                           | PÁGINA                 | 12 de 16     |

Para registrar el laboratorio vaya al módulo "laboratorios – Actualizar datos laboratorio". Solo se pueden modificar los espacios en blanco. Si los espacios en gris no concuerdan con la información actual solicitar soporte al padrino de cada provincia, si el inconveniente persiste enviar correo a <u>miseguridadsocial@minsalud.gov.co</u> y soporterelab@minsalud.gov.co

| zar datos laboratorio                                                                      | Entidad: Laboratorio RED - LAB         |                                            | Rol: Rol_Registrador                  |
|--------------------------------------------------------------------------------------------|----------------------------------------|--------------------------------------------|---------------------------------------|
|                                                                                            |                                        |                                            |                                       |
|                                                                                            |                                        |                                            |                                       |
|                                                                                            |                                        |                                            |                                       |
| ualización datos labora                                                                    | torio                                  | te información (alcate de ese esercicit)   |                                       |
| as variables fueron cargadas desde fue                                                     | mes externas, es imperativo que revise | na información (ajuste de ser necesario) ; | y opnima circk en el boton Actualizar |
| NFORMACIÓN DEL REPRESENTANTI                                                               | E LEGAL                                | Teléfono                                   | Correo electrónico                    |
| Cédula de ciudadanía                                                                       | *****                                  | 3865830                                    | correonnnn@njocorreo.com              |
| Primer nombre                                                                              | Segundo nombre                         | Primer apellido                            | Segundo apellido                      |
| ****                                                                                       | *****                                  | *****                                      | *****                                 |
| Departamento                                                                               |                                        | Municipio                                  |                                       |
| VALLE DEL CAUCA                                                                            |                                        | ▼ CALI                                     |                                       |
| NFORMACIÓN DEL LABORATORIO                                                                 |                                        |                                            |                                       |
| Departamento                                                                               |                                        | Municipio                                  |                                       |
| VALLE DEL CAUCA                                                                            |                                        | ▼ CALI                                     |                                       |
| Entidad                                                                                    |                                        |                                            |                                       |
| SEDE DE LABORATORIO PRUEBA #                                                               | 1                                      |                                            | ٩                                     |
| Nit                                                                                        | Teléfono                               | Celular                                    | Correo electrónico                    |
| 81                                                                                         | 3865830                                |                                            | correonnnn@nocorreo.com               |
| Dirección                                                                                  |                                        |                                            | Localidad                             |
| Calle 9 # 39-40                                                                            |                                        |                                            |                                       |
|                                                                                            |                                        |                                            |                                       |
| INFORMACION DEL COORDINADOR                                                                | Número de Documento                    | Teléfono                                   | Correo electrónico                    |
| INFORMACION DEL COORDINADOR<br>Tipo de Documento                                           |                                        |                                            |                                       |
| IPORMACION DEL COORDINADOR<br>Tipo de Documento<br>Seleccione                              |                                        |                                            |                                       |
| NFORMACION DEL COORDINADOR<br>Tipo de Documento<br>Seleccione                              | Segundo nombre                         | Primer apellido                            | Segundo apellido                      |
| NFORMACION DEL COORDINADOR<br>Fipo de Documento<br>Seleccione   Primer nombre Departamento | Segundo nombre                         | Primer apellido<br>Municipio               | Segundo apellido                      |

| Republica de Colombia    |                                           | CÓDIGO                 | MI-GS-GI-126 |
|--------------------------|-------------------------------------------|------------------------|--------------|
|                          | GUIA PARA LA INSCRIPCION APLICATIVO RELAB | VERSIÓN                | 0            |
| C SUPE CELST             | Laboratorio de Salud Pública.             | FECHA DE<br>APROBACIÓN | 22/07/2021   |
| Gebernacién de Santander |                                           | PÁGINA                 | 13 de 16     |

# Inscripción de pruebas y ensayos

 Para realizar la inscripción de pruebas y ensayos tenga en cuenta las "Codificaciones RELAB" el cual puede descargar en el link <u>https://www.minsalud.gov.co/salud/publica/epidemiologia/Paginas/vigilancia-saludpublica.aspx</u> Lineamientos RELAB <u>Codificaciones RELAB Ver</u>

| La salud<br>es de todos Minsalud                                            |                                                                                                    | REL<br>REGISTRO DE LA                                                                                                    |   |
|-----------------------------------------------------------------------------|----------------------------------------------------------------------------------------------------|----------------------------------------------------------------------------------------------------|---|
| Ke CC3733134     Registrar prueba     Consultar prueba     Consultar prueba | 11 - ENTIDAD TERRITORIAL DE BOGOTÁ                                                                                                    | Ridt Rod_Rogistrador                                                                                                    |   |
| Horario (                                                                   | trención al usuario: Teléfono en Bogotá D.<br>Je lunes a viernes 7am a 6pm, sabados de 8<br>Correo electrónico soporterelab@mii<br>Copyright © 2020 - Minis<br>Versi | C. +57(1)589 3750, en el resto del país 018000 960020<br>lam a 1pm jornada continua - Centro de Contacto al Ciudadano<br>tsalud gov.co Centro de Contacto al Ciudadano<br><b>terio de Salud y Protección Social</b><br>on - 2020 3.20.1 |   |
| egistro de Prueba                                                           |                                                                                                    |                                                                                                    |   |
| ÁREA TEMÁTICA                                                               | Ţ                                                                                                    | ]                                                                                                    |   |
| PRUEBA<br>Nombre de la prueba                                               |                                                                                                    |                                                                                                    | ٩ |
| MATRIZ                                                                      |                                                                                                    | METODOLOGÍA                                                                                                    | • |
| MÉTODO ENSAYO                                                               |                                                                                                    |                                                                                                    | • |
| Seleccione Nivel de Biocontención                                           | Tiempo entrega resu                                                                                                    | Seleccione                                                                                                    | T |
| Nivel (1-4)<br>Seleccione                                                   | Valor Fi                                                                                                    | - Seleccione - V                                                                                                    |   |
| Metodologia utilizada es validada en el laboratorio<br>Si ONO               |                                                                                                    | Prueba realizada fuera de Colombia<br>⊚ Si ⊚ No                                                                                                    |   |
| País de la prueba<br>Nombre                                                 | ¢                                                                                                    | Institución que realiza la prueba en el exterior<br>Nombre                                                                                                    |   |
| La prueba/ensayo se encuentra acreditado bajo la<br>Si ONO                  | norma técnica Colombiana I                                                                                                    | NTC ISO/IEC 17025                                                                                                    |   |
|                                                                             |                                                                                                    | Registrar Cancelar                                                                                                    |   |

El item "valor" corresponde al número de horas, días o meses en los que entrega el resultado.

| Republica de Colombia    |                                           | CÓDIGO                 |            |
|--------------------------|-------------------------------------------|------------------------|------------|
|                          | GUIA PARA LA INSCRIPCION APLICATIVO RELAB | VERSIÓN                | 0          |
| C Service of Long        | Laboratorio de Salud Pública.             | FECHA DE<br>APROBACIÓN | 22/07/2021 |
| Gebernacién de Santander |                                           | PÁGINA                 | 14 de 16   |

Los items "Método de ensayo" y "Documento normativo" aplica solo para laboratorios de procesamiento de aguas y alimentos.

#### **Consultar Pruebas**

| Departamento        | Municipio                      |          |
|---------------------|--------------------------------|----------|
| BOGOTÁ, D.C.        | <ul> <li>Seleccione</li> </ul> | Ψ        |
| Entidad             |                                |          |
|                     |                                | ٩        |
| Área                | Estado                         |          |
| Seleccione          | Seleccione                     | *        |
| Nombre de la prueba |                                |          |
|                     |                                | Q        |
| Matriz              | Metodología                    |          |
| Seleccione          | <ul> <li>Seleccione</li> </ul> | <b>v</b> |
| Método ensayo       | Documento normativo            |          |
| Seleccione          | Seleccione                     | Ŧ        |
|                     | Consultar                      | Cancelar |

| Departamento           |   | Municipio                      |     |  |  |
|------------------------|---|--------------------------------|-----|--|--|
| BOGOTÁ, D.C.           | • | BOGOTÁ, D.C.                   | ,   |  |  |
| Entidad                |   |                                |     |  |  |
| ****** ***** ** ****** |   | c                              | L I |  |  |
| Área                   |   | Estado                         |     |  |  |
| Seleccione             | • | <ul> <li>Seleccione</li> </ul> |     |  |  |
| Nombre de la prueba    |   |                                |     |  |  |
|                        |   | c                              | 2   |  |  |
| Matriz                 |   | Metodologia                    |     |  |  |
| Seleccione             | • | Seleccione                     | ,   |  |  |
| Método ensayo          |   | Documento normativo            |     |  |  |
| Seleccione             | • | Seleccione                     |     |  |  |
|                        |   |                                |     |  |  |

|                                        | Total registros |                 |                 |         |                                |                                |                                 |                | 0000. z                  |                             |                       |                         |                            |        |
|----------------------------------------|-----------------|-----------------|-----------------|---------|--------------------------------|--------------------------------|---------------------------------|----------------|--------------------------|-----------------------------|-----------------------|-------------------------|----------------------------|--------|
|                                        | ID              | Departamento    | Municipio       | Entidad | Área                           | Prueba                         | Matriz                          | Metodologia    | MetodoEnsayo             | Documento<br>normativo      | Fecha<br>verificación | Fecha<br>registro       | Fecha ult.<br>modificación | Estado |
| Modificar<br>Ver<br>Detalles<br>Anular | 10032           | BOGOTÁ,<br>D.C. | BOGOTÁ,<br>D.C. | *****   | GENETICA                       | TRASLOCACIÓN DE<br>GENES BCL-2 | CUALQUIER<br>TIPO DE<br>MUESTRA | ELECTROFORESIS |                          |                             |                       | 2020-<br>03-17<br>16:50 | 2020-03-17<br>16:50        | Activo |
| Modificar<br>Ver<br>Detalles<br>Anular | 10031           | BOGOTÁ,<br>D.C. | BOGOTÁ,<br>D.C. | ****    | AGUA PARA<br>CONSUMO<br>HUMANO | COLIFORMES<br>TERMOTOLERANTES  | AGUA                            |                | ASTM 1125-<br>95(2009)-A | METODO<br>DEL<br>FABRICANTE |                       | 2020-<br>03-17<br>16:50 | 2020-03-17<br>16:50        | Activo |

Fase 3 - Verificación de la información.

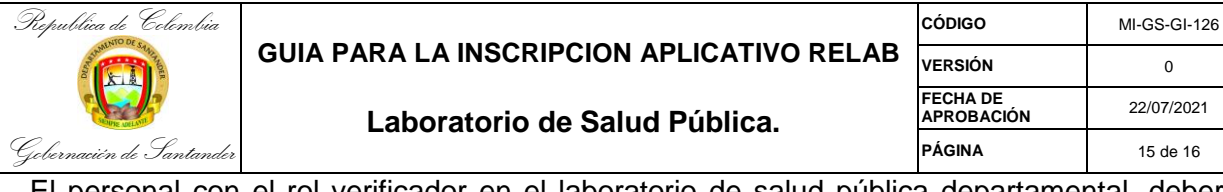

El personal con el rol verificador en el laboratorio de salud pública departamental, deberá verificar la información reportada en el RELAB por los laboratorios de la red, según competencia y área de influencia. Cada referente de programa/provincia será el verificador de la información de los laboratorios de la red a cargo.

# 5. DOCUMENTOS DE REFERENCIA.

- Resolución 1619 de 2015: <u>https://www.minsalud.gov.co/sites/rid/Lists/BibliotecaDigital/RIDE/DE/DIJ/resolucion-1619-del-2015.PDF</u>
- Resolución 561 de 2019: <u>https://www.minsalud.gov.co/sites/rid/Lists/BibliotecaDigital/RIDE/DE/DIJ/resolucion-</u> 561-de-2019.pdf
- Circular 041 de 2020: https://www.minsalud.gov.co/Normatividad\_Nuevo/Circular%20No.%2041%20de%20 2020.pdf
- ABC de REALAB: <u>https://www.minsalud.gov.co/sites/rid/Lists/BibliotecaDigital/RIDE/VS/ED/VSP/abece-relab.pdf</u>
- Presentación Resolución 561 de 2019: <u>https://www.minsalud.gov.co/sites/rid/Lists/BibliotecaDigital/RIDE/VS/ED/VSP/present</u> <u>aciion-resolucion-561-2019-msps.pdf</u>
- Presentación inscripción RELAB: <u>https://www.minsalud.gov.co/sites/rid/Lists/BibliotecaDigital/RIDE/VS/ED/VSP/present</u> <u>acion-inscripcion-relab.pdf</u>
- Codificaciones RELAB vs. 5-0 <u>https://www.minsalud.gov.co/sites/rid/Lists/BibliotecaDigital/RIDE/VS/ED/VSP/codificaciones-relab.zip</u>
- Manual administración de usuarios RELAB: <u>https://www.minsalud.gov.co/sites/rid/Lists/BibliotecaDigital/RIDE/VS/ED/VSP/manual</u> <u>-usuario-relab.pdf</u>
- Manual registro de pruebas y ensayos RELAB: <u>https://www.minsalud.gov.co/sites/rid/Lists/BibliotecaDigital/RIDE/VS/ED/VSP/manual</u> <u>-pruebas-relab-v1.0.pdf</u>
- Preguntas frecuentes RELAB: <u>https://www.minsalud.gov.co/sites/rid/Lists/BibliotecaDigital/RIDE/VS/ED/VSP/pregun</u> <u>tas-frecuentes-relab.pdf</u>

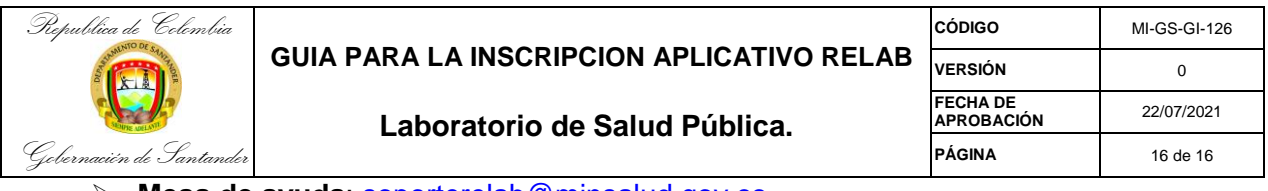

Mesa de ayuda: <u>soporterelab@minsalud.gov.co</u>, miseguridadsocial@minsalud.gov.co

## 6. CONTROL DE CAMBIOS.

| CONTROL DE CAMBIOS |            |                           |                                                                                                    |                                                                                                    |                                                                          |  |  |  |  |
|--------------------|------------|---------------------------|----------------------------------------------------------------------------------------------------|----------------------------------------------------------------------------------------------------|--------------------------------------------------------------------------|--|--|--|--|
| VERSIÓN            | FECHA      | DESCRIPCIÓN<br>DEL CAMBIO | ELABORO REVISO                                                                                                    |                                                                                                    | APROBO                                                                   |  |  |  |  |
| 0                  | 12/03/2021 | EMISIÓN<br>INICIAL        | MAYTE GICELA<br>GONZÁLEZ<br>MÉNDEZ<br>Profesional<br>universitario<br>VIANEY EMILCE<br>PORTILLA<br>RODRIGUEZ<br>Profesional<br>universitario | ALBA LUZ ORDUZ<br>AMEZQUITA<br>Coordinadora Grupo<br>LSP<br>GERMAN MARIN<br>Director de Salud<br>Integral.Director de<br>Salud Integral | JAVIER<br>VILLAMIZAR<br>SUAREZ<br>Secretario de<br>Salud de<br>Santander |  |  |  |  |